## Assistent zur Mehrwertsteuersenkung ab Fibu-Version 7.1.2.122

## Sachkonten

Nach Veröffentlichung der aktuellen Kontenrahmenergänzungen und –änderungen der Datev-SKR 03 und 04 wurden die übergeordneten Sachkontenrahmen in der neuen Fibu-Programmversion entsprechend überarbeitet.

Je nach installiertem Sachkontenrahmen (Basisdaten -> Mandantendaten -> Kontenrahmen)

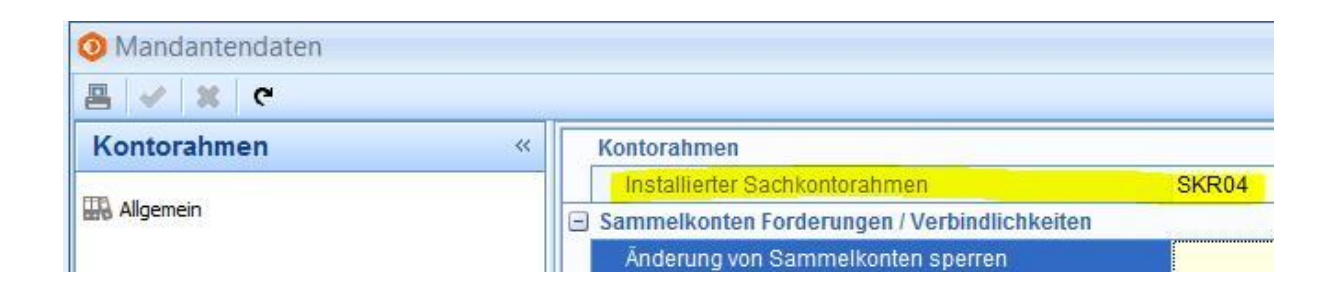

können Sie die neuen Sachkonten, die Sie benötigen, über das Pluszeichen auswählen und übernehmen:

|                                                                   |                                                                     |                  | Üb     | erge    | ordn    | eter S  | Sachk    | ontoral<br>Suc | hmei<br>he: | n<br>vorst   |       |    |      |
|-------------------------------------------------------------------|---------------------------------------------------------------------|------------------|--------|---------|---------|---------|----------|----------------|-------------|--------------|-------|----|------|
|                                                                   |                                                                     | D                | Konto  | onr. E  | Bezeic  | hnung   |          |                |             |              |       | Ar | t St |
|                                                                   |                                                                     |                  | 1398   | 1 00,8  | lachtr. | abzie   | hb. Vor  | steuer. u      | Inpev       | v. Güter     |       |    |      |
| able a share                                                      |                                                                     |                  | 1399   | ,00 Z   | Zurück  | zuzahl  | . Vorste | euer, uni      | bew. (      | Güter        |       |    |      |
| cnkonten                                                          |                                                                     |                  | 1400   | ,00 A   | bzieh   | bare V  | orsteu   | er             |             |              |       |    |      |
| 4 - A K                                                           |                                                                     |                  | 1403   | ,00     | \bzieh  | bare V  | orsteu   | er 5%          |             |              |       | V  | 0    |
|                                                                   |                                                                     |                  | 1410   | ,00 A   | ufzute  | ilende  | Vorste   | euer           |             |              |       |    |      |
| Kontonummer                                                       | 1401,00                                                             |                  | 1411   | ,00 A   | ufzute  | ilende  | Vorste   | euer 7%        |             |              |       |    | 1    |
| Bezeichnung 1                                                     | Abziehbare Vorsteuer 7%                                             |                  | 1412   | 2,00 A  | ufzute  | ilende  | Vorste   | euer aus       | EG-E        | Erwerb       |       |    |      |
| Bezeichnung 2                                                     |                                                                     |                  | 1413   | ,00 A   | ufzute  | ilende  | Vorste   | euer aus       | EG-E        | Erw. 19%     |       |    |      |
| 1 Stammdaten 1 Zusatz 1 Historie 2 Umsätze 2 Umsätze 2 Planzahlen | Kontenart<br>Kontenwährung<br>Steuerschlüssel<br>KZ im USt.Formular | V - 1<br>0<br>66 | /orste | uer<br> | orsteu  | erbetrá | ige au   | v<br>s Rechn   | Þ           | Zusatzfelder | Daten |    |      |

## Umstellen der Steuerschlüssel

Über Basisdaten -> Steuerschlüssel kann der Button "Steuersatzänderung" aktiviert werden.

| Steuerschlüssel                    |                                                    |                                         |                                                        |                                  |
|------------------------------------|----------------------------------------------------|-----------------------------------------|--------------------------------------------------------|----------------------------------|
| + — 🔋 K < >                        | 渊 😵 🗹                                              | ×   🖮                                   | Steuersatzänderu                                       | ng                               |
|                                    |                                                    |                                         |                                                        |                                  |
| Steuersatzumstellung               |                                                    |                                         |                                                        |                                  |
| Wichtige Hinweise                  | zur Steuerestzä                                    | inderung                                |                                                        |                                  |
| wichtige ninweise.                 |                                                    | inderding                               |                                                        |                                  |
| Bitte stellen Sie zunächst sicher, | dass alle benötigten Sac                           | chkonten insbesond                      | lere die Steuer- und Skontoko                          | inten angelegt und               |
| die bezeichnung aller steuerreiva  | nten Konten angepasst                              | wurden.                                 |                                                        |                                  |
| Die Umsetzung der Standardkont     | en bezieht sich auf die a<br>maktuellen DATEV-Kont | ktuellen DATEV-Sa<br>orahmen übereinsti | chkontenrahmen SKR03 und<br>mmen können hier Fehlumset | SKR04. Wenn die<br>tzungen nicht |
| ausgeschlossen werden. Daher       | ist diese Option mit Vors                          | icht anzuwenden u                       | nd die vorgeschlagenen Ums                             | etzungen sicht genau zu          |
| kontrollieren.                     |                                                    |                                         |                                                        |                                  |
| Die vorgeschlagenen Änderunge      | n werden in blauer Farb                            | e dargestellt. Unsti                    | mmigkeiten werden in roter Fa                          | arbe gekennzeichnet.             |
| Dies kann sich 2.0. auf eine unsc  | mussige Prozentarigade                             | IIII TEXT DEZIENEIT (                   | nia bedeatet nicht anbedingt i                         | enten remet.                     |
| Umsetzungsstichtag                 | 01 07 2020                                         |                                         |                                                        |                                  |
| Chause and alt                     | 19.00                                              |                                         |                                                        |                                  |
| Steuersatz all                     | 16.00                                              |                                         |                                                        |                                  |
| ermäßigterSteuersatz alt           | 7.00                                               |                                         |                                                        |                                  |
| ermäßigter Steuersatz neu          | 5.00                                               |                                         |                                                        |                                  |
| Standardkonten umsetzen            |                                                    |                                         |                                                        |                                  |
|                                    |                                                    |                                         |                                                        |                                  |
|                                    |                                                    |                                         |                                                        |                                  |
|                                    |                                                    |                                         |                                                        | er 💠 🛛 🗙 Schließer               |
|                                    |                                                    |                                         |                                                        |                                  |

Für die Umsetzung ist es wichtig, dass die neuen Sachkonten angelegt und die bisherigen Sachkonten in der Bezeichnung ergänzt wurden.

Zum Beispiel wird aus "Erlöse 19%" die Bezeichnung "Erlöse 19% / 16%"

Falls Ihr Sachkontenrahmen nicht in allen Bereichen datevkonform ist, müssen evtl. andere Kontonummern manuell zugeordnet werden.

Durch die farbige Anzeige erkennen Sie, was eventuell noch zu tun ist.

Auf dieser ersten Seite geben Sie den Stichtag und die zu ändernden Steuersätze an (der 01.07.2020 ist schon vorbesetzt, ebenso die Steuersätze).

Für die erneute Umsetzung zum Jahreswechsel 2020/2021 ändern Sie die Angaben entsprechend.

Mit dem Häkchen "Standardkonten umsetzen" werden die Steuer- und Skontokonten in den Steuerschlüsseln automatisch gemäß den Datev-Vorgaben umgesetzt, sofern die Konten angelegt sind.

Aus "1401 – Abziehbare Vorsteuer 7%" wird automatisch "1403 – Abziehbare Vorsteuer 5%"

## **Beispiele:**

| Nr. Bezeichnung                                                                                                    | A                                                                              | St%                                       | St.Konto 1                              | Anteil 1            | USt.Kz.1       | St.Konto 2  | Anteil 2  | USt.Kz.2 | Skonto-Kto |
|----------------------------------------------------------------------------------------------------|--------------------------------------------------------------------------------|-------------------------------------------|-----------------------------------------|---------------------|----------------|-------------|-----------|----------|------------|
| 2 Umsatzsteuer 7%                                                                                                    | 0                                                                              | 7,00                                      | 3801,00                                 | 7,00                | 86             |             |           |          | 4731,00    |
| 3 Umsatzsteuer 19%                                                                                                    | 0                                                                              | 19,00                                     | 3806,00                                 | 19,00               | 81             |             | li i      |          | 4736,00    |
| 4 Umsatzsteuer 19% f.                                                                                                    | 200                                                                            | 19,00                                     | 3806,00                                 | 19,00               | 35             |             |           |          | 4736,01    |
| 8 Vorsteuer 7%                                                                                                    | 0                                                                              | 7,00                                      | 1401,00                                 | 7,00                | 66             |             |           |          | 5731,00    |
| 9 Vorsteuer 19%                                                                                                    | 0                                                                              | 19,00                                     | 1406,00                                 | 19,00               | 66             |             |           |          | 5736,00    |
|                                                                                                    |                                                                                |                                           |                                         |                     |                |             |           |          |            |
| Steuerschlüssel / gültig ab<br>Bezeichnung                                                                                                    | 2<br>Ums                                                                       | 01.07.202<br>atzsteue                     | 20<br>r 5%                              |                     |                |             |           |          |            |
| Steuerschlüssel / gültig ab<br>Bezeichnung<br>Steuerprozentsatz                                                                                         | 9<br>A<br>0<br>200<br>0<br>0<br>0<br>0<br>0<br>0<br>0<br>0<br>0<br>0<br>0<br>0 | 01.07.202<br>atzsteue                     | 20<br>r 5%                              |                     |                |             |           |          |            |
| Steuerschlüssel / gültig ab<br>Bezeichnung<br>Steuerprozentsatz<br>Steuerkonto 1                                                                        | 2<br>Ums<br>5,00<br>380                                                        | 01.07.202<br>atzsteue<br>3,00             | 20<br>r 5%                              | uer 16%             | 6              |             |           | E        |            |
| Steuerschlüssel / gültig ab<br>Bezeichnung<br>Steuerprozentsatz<br>Steuerkonto 1<br>%-Satz 1 / USt-Kennz. 1                                             | 2<br>Ums<br>5,00<br>380                                                        | 01.07.203<br>atzsteue<br>3,00             | 20<br>r 5%<br>Erwerbste<br>Umsätze,     | euer 16%<br>die and | 5<br>eren Steu | ersätzen un | terliegen | E        |            |
| Steuerschlüssel / gültig ab<br>Bezeichnung<br>Steuerprozentsatz<br>Steuerkonto 1<br>%-Satz 1 / USt-Kennz. 1<br>Steuerkonto 2                            | 2<br>Ums<br>5,00<br>380<br>5,0                                                 | 01.07.20:<br>atzsteue<br>3,00             | 20<br>r 5%<br>Erwerbste<br>Umsätze,     | euer 16%<br>die and | i<br>eren Steu | ersätzen un | terliegen | E        |            |
| Steuerschlüssel / gültig ab<br>Bezeichnung<br>Steuerprozentsatz<br>Steuerkonto 1<br>%-Satz 1 / USt-Kennz. 1<br>Steuerkonto 2<br>%-Satz 2 / USt-Kennz. 2 | 2<br>Ums<br>5,00<br>380.<br>5,0                                                | 01.07.20:<br>atzsteue<br>3,00 .<br>0 35 . | 20<br>r 5%<br>Erwerbste<br>Umsätze,<br> | euer 16%<br>die and | é<br>eren Steu | ersätzen un | terliegen | E        |            |

Der Umsatzsteuerschlüssel 2 "Umsatzsteuer 7%" wird hier automatisch umgestellt auf die Bezeichnung "Umsatzsteuer 5%" mit dem Steuerprozentsatz 5% und der Umsatzsteuerkennziffer 35.

Das neue Umsatzsteuerkonto 5% mit der Datev-Kontonummer 3803 ist bei diesem Mandanten schon belegt.

Da die Bezeichnung NICHT 5% enthält, wird die Kontonummer rot angezeigt.

Hier muss entweder das Konto 3803 umbenannt (falls das bisherige Konto nicht mehr benötigt wird) oder ein anderes Sachkonto für Umsatzsteuer 5% angelegt werden.

Das neue Skontokonto für "Gewährte Skonti 5% Ust" wurde noch nicht angelegt, deshalb wird das bisherige Skontokonto rot angezeigt.

Hier kann das korrekte Konto 4732 manuell eingetragen werden. Nach Anlage des Sachkontos wird es automatisch im Steuerschlüssel verwendet

| ▶  | 8 Vorsteuer 7%              | 0    | 7,0     | 0   | 1401,00   | 7,00     | 66       |            |            |     | 5731,00 |
|----|-----------------------------|------|---------|-----|-----------|----------|----------|------------|------------|-----|---------|
|    | 9 Vorsteuer 19%             | 0    | 19,0    | 0   | 1406,00   | 19,00    | 66       |            |            |     | 5736,00 |
|    |                             |      |         |     |           |          |          |            |            |     |         |
| \$ | Steuerschlüssel / gültig ab | 8    | 01.07.2 | 020 | )         |          |          |            |            |     |         |
| E  | Bezeichnung                 | Vors | teuer 5 | %   |           |          |          |            |            |     |         |
| \$ | Steuerprozentsatz           | 5,00 |         |     |           |          |          |            |            |     |         |
| \$ | Steuerkonto 1               | 140  | 3,00    |     | Abziehbar | e Vorste | uer 5%   |            |            | V   |         |
| 9  | %-Satz 1 / USt-Kennz. 1     | 5,0  | 66 00   |     | Vorsteuer | beträge  | aus Rec  | hn. von an | deren Unte | rn. |         |
| \$ | Steuerkonto 2               |      |         |     |           |          |          |            |            |     |         |
| 9  | %-Satz 2 / USt-Kennz. 2     |      |         |     |           |          |          |            |            |     |         |
| S  | Skonto-Konto                | 573  | 1,00    |     | Erhaltene | Skonti 7 | '% Vorst | euer       |            |     |         |
|    |                             |      |         |     |           |          |          |            |            |     |         |

Die Umstellung kann weitgehend automatisch erfolgen – das neue Vorsteuerkonto 5% ist bereits vorhanden.

| Steuerschlüssel / gültig ab | 8 (  | 01.07.2     | 020 |                                                 |   |
|-----------------------------|------|-------------|-----|-------------------------------------------------|---|
| Bezeichnung                 | Vors | teuer 5     | %   |                                                 |   |
| Steuerprozentsatz           | 5,00 |             |     |                                                 |   |
| Steuerkonto 1               | 1403 | , <b>00</b> |     | Abziehbare Vorsteuer 5%                         | V |
| %-Satz 1 / USt-Kennz. 1     | 5,0  | 0 66        |     | Vorsteuerbeträge aus Rechn. von anderen Untern. |   |
| Steuerkonto 2               |      |             |     |                                                 |   |
| %-Satz 2 / USt-Kennz. 2     |      |             |     |                                                 |   |
| Skonto-Konto                | 5732 | ,00         |     | Nicht angelegt                                  |   |
| DATEV-SteuerSchl.           | 8    |             |     |                                                 |   |

Das Skonto-Konto wird manuell eingetragen. Die Umstellung des Steuerschlüssels kann jetzt erfolgen.

Der umgestellte Steuerschlüssel wird in der Umstellungstabelle nicht mehr angezeigt. Im Steuerschlüssel selbst sind die Änderungen eingetragen, ein historischer Steuerschlüssel (gültig VOR dem 01.07.2020) wurde gespeichert. Das Skonto-Konto 5732 ist noch anzulegen, bzw. aus dem übergeordneten Sachkontenrahmen zu laden.

|                         |            |              |          | •                                   | -                                              | Steuersa   | Zanderun | g         | 3  |  |  |  |
|-------------------------|------------|--------------|----------|-------------------------------------|------------------------------------------------|------------|----------|-----------|----|--|--|--|
| Steuerschlüssel         | 8          | - Ó          |          |                                     |                                                |            |          |           |    |  |  |  |
| Bezeichnung             | Vorsteue   | Vorsteuer 5% |          |                                     |                                                |            |          |           |    |  |  |  |
| Steuerberechnung        | 0 = Aus I  | Brutto       | <b>)</b> | (                                   |                                                |            |          |           | -  |  |  |  |
| Steuerprozentsatz       | 5,00       |              |          |                                     |                                                |            |          |           |    |  |  |  |
| Steuerkonto 1           | 1403,00    | 8 (          |          | Abziehba                            | re Vorsteu                                     | er 5%      |          |           | V  |  |  |  |
| %-Satz 1 / USt-Kennz. 1 | 5,00       | 5,00 66      |          |                                     | Vorsteuerbeträge aus Rechn. von anderen Untern |            |          |           |    |  |  |  |
| Steuerkonto 2           |            |              |          |                                     |                                                |            |          |           |    |  |  |  |
| %-Satz 2 / USt-Kennz. 2 |            |              | ••       |                                     |                                                |            |          |           |    |  |  |  |
| Skonto-Konto            | 5732,00    | 8 [          |          | Nicht angelegt                      |                                                |            |          |           |    |  |  |  |
| DATEV-SteuerSchl.       | 8          |              |          |                                     |                                                |            |          |           |    |  |  |  |
| DATEV-Sachv./Funkt. L+L |            | о<br>2       | 1        |                                     |                                                |            |          | S. 1      |    |  |  |  |
| Gültig ab Datum         | 01.07.20   | 020          |          | USt-Kennziffernabgleich (Buchungen) |                                                |            |          |           |    |  |  |  |
| Weterinship Deter       |            |              |          |                                     |                                                |            |          |           |    |  |  |  |
| Historische Daten       |            |              |          |                                     |                                                |            |          |           | _  |  |  |  |
| Gültig ab A St%         | St.Konto 1 | Ante         | eil 1    | USt.Kz.1                            | St.Konto                                       | 2 Anteil 2 | USt.Kz.2 | Skonto-Kt | 0. |  |  |  |
| 0 7,00                  | 1401,00    | 7            | ,00      | 0 66                                |                                                |            |          | 5731,0    | 00 |  |  |  |